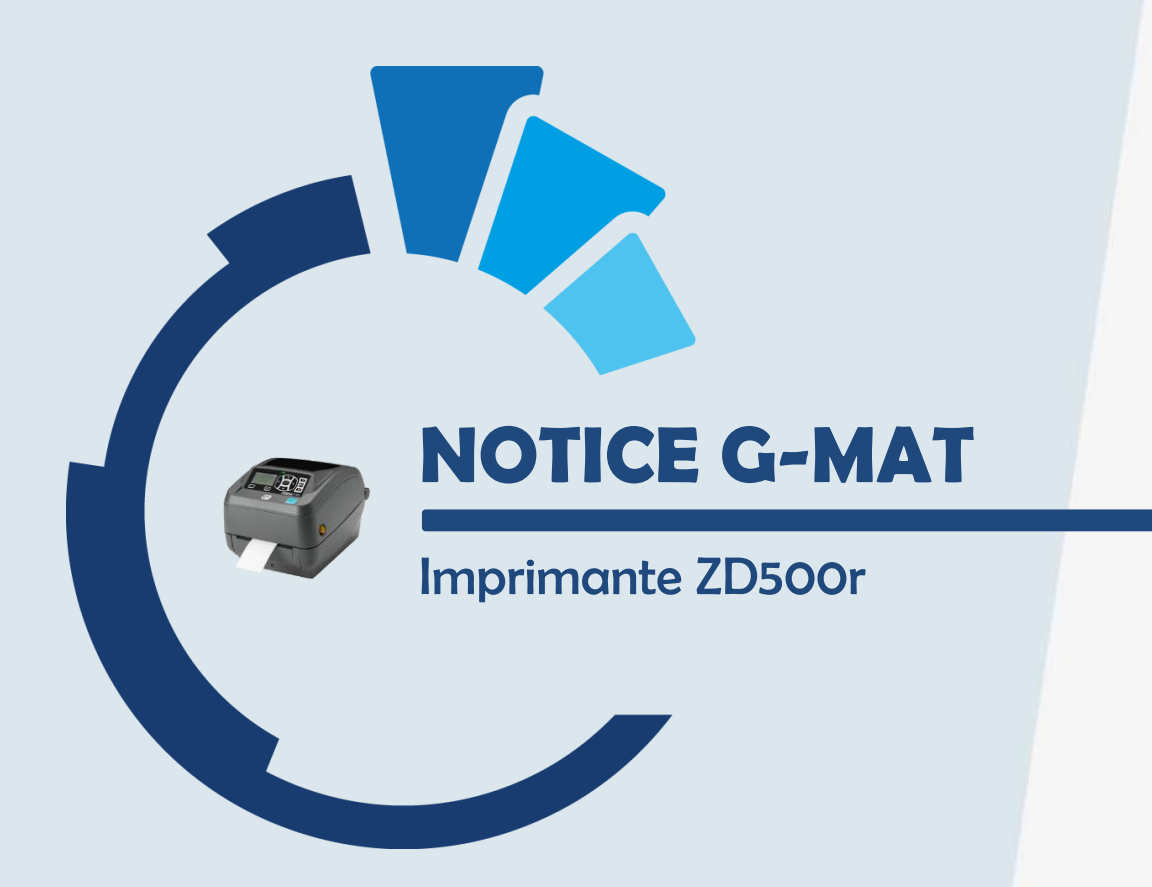

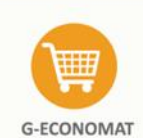

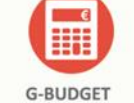

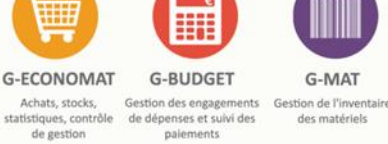

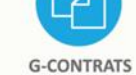

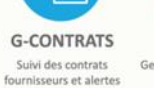

**G-INTERV** on d'interver et travaux

×

G-RESERV servation de véhicules, salles, matériels et gestion du parc

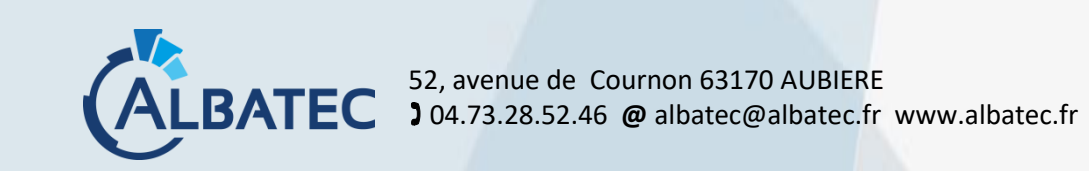

# SOMMAIRE

| Ι.  | INSTA    | ALLATION                                       |
|-----|----------|------------------------------------------------|
|     | A.       | Paramétrage dans G-MAT2                        |
| II. | DIVE     | RS                                             |
|     | А.<br>В. | Impression3<br>Mise en place des consommables4 |

ALBATEC – Imprimante ZD500R Web

## I. INSTALLATION

## A. Paramétrage dans G-MAT

#### Menu "Administration" - "Configuration du matériel"

| Γ | estion des configurations du matériel codes-barres |             |    |         |  |  |
|---|----------------------------------------------------|-------------|----|---------|--|--|
|   | Créer une configuration                            | on          |    |         |  |  |
|   | Nom 💠 Chemin réseau                                | Utilisateur | \$ | Actions |  |  |
|   | Aucun élément                                      |             |    |         |  |  |
|   |                                                    |             |    |         |  |  |

Pour ajouter une nouvelle imprimante, cliquer sur le bouton

Créer une configuration

Compléter l'écran ci-dessous en précisant :

- le nom de l'imprimante (tel qu'il apparaîtra au moment de l'édition des étiquettes (si plusieurs imprimantes définies pour un même utilisateur),
- le chemin réseau (ip de l'imprimante),
- l'utilisateur,
- le type d'imprimante,
- la taille des étiquettes.

| Nom imprimante                   | ZD500R         |   |                                     |              |                      |     |                   |                                        |            |
|----------------------------------|----------------|---|-------------------------------------|--------------|----------------------|-----|-------------------|----------------------------------------|------------|
| Nom imprimante CUPS 55.166.92.70 |                |   | Nom de l'imprimante créée dans CUPS |              |                      |     |                   |                                        |            |
| Utilisateur                      | Administrateur | ~ |                                     |              |                      |     |                   |                                        |            |
| Type imprimante                  | ZD500R         | ~ | 🗹 possède une inte                  | erface résea | u (Ethernet)         |     |                   |                                        |            |
| Taille étiquettes                | 74 mm x 21 mm  | ~ |                                     |              |                      |     |                   |                                        |            |
|                                  |                |   |                                     |              | Enregistrer & sortir | Eni | egistrer & rester | Enregistrer & créer une nouvelle fiche | Abandonner |
|                                  |                |   |                                     |              |                      |     |                   |                                        |            |

#### ALBATEC – Imprimante ZD500R Web

## II. DIVERS

:

## A. Impression

#### Vous pouvez imprimer à partir de plusieurs écrans :

- Lors d'une entrée en inventaire
- Dans le menu "Codes-barres-RFID / Edition des étiquettes"
- Sur la fiche d'inventaire
- Dans le fichier implantation

Lorsqu'une **seule imprimante** est définie pour un utilisateur, G-MAT imprime directement sur celle-ci sans proposer de choix.

Lorsque **plusieurs imprimantes** sont définies pour un même utilisateur (de même modèle mais avec une installation différente ou de modèle différent) :

- un pavé permet à l'utilisateur de choisir l'imprimante souhaitée sur l'écran d'édition

| Edition des étiquettes codes-barres                                                                                                    |                                                                                                 |        |
|----------------------------------------------------------------------------------------------------|-------------------------------------------------------------------------------------------------|--------|
| Sélection d'une implantation     Sélection d'une série de n° d'inventaire     Sélection d'une série de n° d'inventaire     Toutes les implantations | Choix de l'implantation                                                                         |        |
| Sélection de plusieurs n° d'inventaire                                                                                                    | Tous les n° driventaire                                                                         |        |
| Etiquettes implantations                                                                                                    |                                                                                                 |        |
| <ul> <li>Toutes les implantations</li> <li>Sélection d'une implantation</li> <li>Sélection de plusieurs implantations</li> </ul>                    | Critères facultatifs<br>Famille V Nature V                                                      |        |
| Etiquettes provisoire                                                                                                    | Année réception Uniquement les biens entrés en inventaire entre le et le                        |        |
| Imprimante ZD500R                                                                                                    |                                                                                                 |        |
| ATTENTION : une marge minimale de 2 mm doit ê<br>Si ce n'est pas le cas, votre étiquette ne sera par                                                | présente entre le dernier trait du code-barre et la fin de l'étiquette.<br>Ible par le lecteur. | Sortir |

ou

- un écran de sélection d'imprimante s'affiche lors d'une entrée, dans la fiche d'inventaire et dans le fichier implantation :

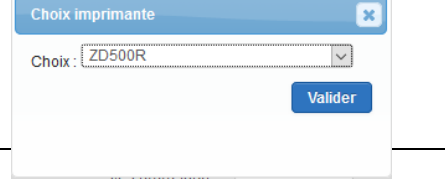

#### ALBATEC – Imprimante ZD500R Web

## B. Mise en place des consommables

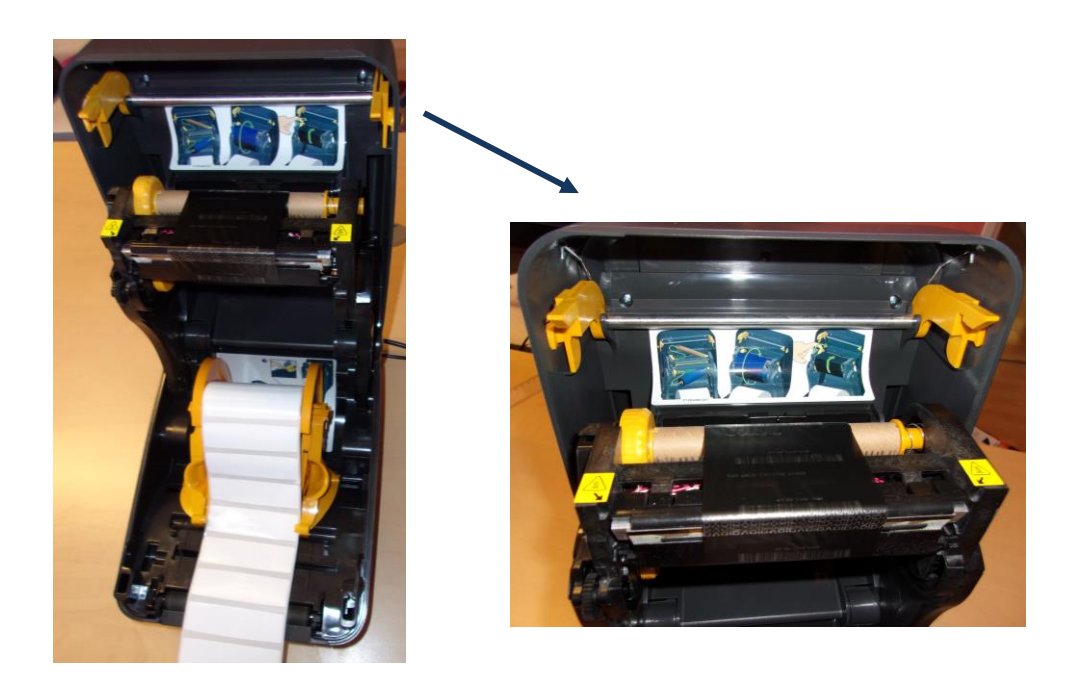

ALBATEC – Imprimante ZD500R Web